## <電子申請による手続方法>

- ① 手続き名が「埼玉県アライチャレンジ企業登録申請書」であることを確認
- ② 埼玉県電子申請・届出サービスの利用者登録がお済みの方は「利用者 ID、パスワード」を入力してログイン。それ以外の方は【利用者登録せずに申し込む方はこちら】をクリック
- ③ 利用規約を確認し、「同意する」ボタンをクリック
- ④ 必要項目を全て入力し、該当する指標にチェックを入れるとともに、指標に該当する ことがわかる資料を添付したうえで、ページ下部にある「確認へ進む」ボタンをクリック
- ⑤ 入力した内容を確認し、問題がなければ「申込む」ボタンをクリック
- ⑥ 登録したメールアドレスにメール件名「埼玉県アライチャレンジ企業登録申請完了」 が届いたら申請作業完了

※登録申請完了だけでは登録となりませんので御注意ください。